## Como fazer a inscrição?

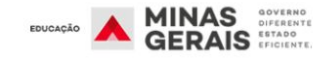

Instituições 🗸 Estudantes 🗸 Dados 🗸

#### Veja o passo a passo abaixo:

1. Clique no Link:

https://www.trilhasdefuturo.mg.gov.br/

Você será direcionado para o site do Trilhas de Futuro.

2. Clique em QUERO ME INSCREVER Você será direcionado para a página e cadastro.

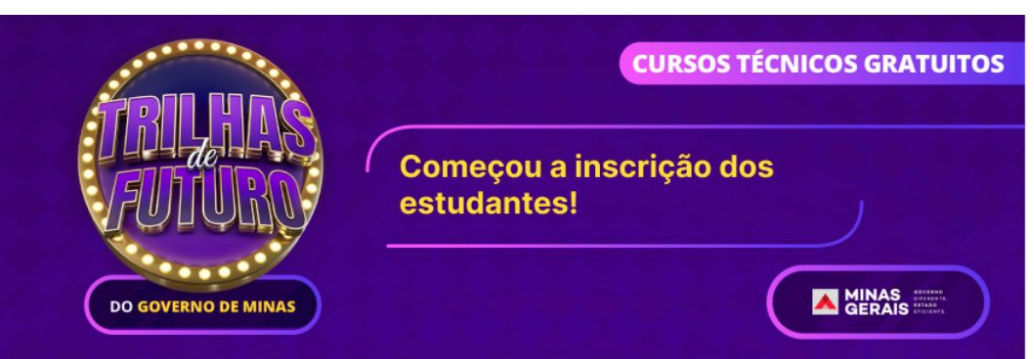

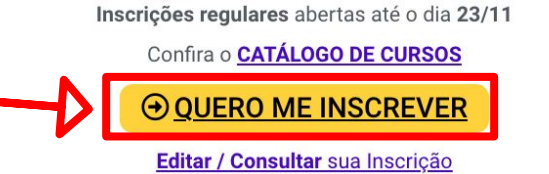

Atenção! Estudantes que estão matriculados ou já estiveram matriculados na 2ª e 3ª edição do Trilhas de Futuro ou já concluíram algum curso no projeto não poderão se inscrever, conforme <u>Resolução do Processo Seletivo!</u>

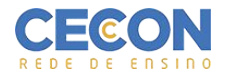

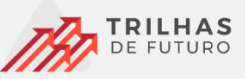

### Página de início da inscrição

3. Insira sua data de nascimento no box

ao lado.

Após o preenchimento do CPF e data de nascimento

clique no botão verificar.

Você será direcionado para outra página.

| <b>Para iniciar a sua inscrição, informe e</b><br>e sua data de nascim | o número do seu CPF<br>ento. |
|------------------------------------------------------------------------|------------------------------|
| Número do CPF *                                                        |                              |
| Data de Nascimento*                                                    | Ē                            |
| VERIFICAR                                                              |                              |
|                                                                        |                              |

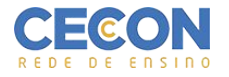

3. Insira seus dados e role a página para baixo, para continuar o preenchimento.

| 0                                       |                        |                                   | 2                               |                   |                              | 3              |
|-----------------------------------------|------------------------|-----------------------------------|---------------------------------|-------------------|------------------------------|----------------|
| Dados Cadastrais                        |                        | Seleç                             | ão do Curso                     |                   |                              | Confirmar dado |
| Dados Cadastrais do Candidato/Estudante |                        |                                   |                                 |                   |                              |                |
| Nome Completo *                         |                        |                                   | Data de Nascimento<br>29/1/1985 |                   | Número do CPF<br>06549393655 |                |
|                                         |                        |                                   |                                 |                   |                              |                |
| Sexo*                                   | Nome Social            |                                   |                                 |                   | Cor/Raça *                   | Ξ.             |
|                                         | Nome pelo qual a pesso | a se identifica e é socialmente r | econhecida.                     |                   |                              |                |
| Filiação 1 (mãe ou pai)                 |                        |                                   | Filiação 2 (mãe ou pai          | ) 🗌 Não Declarado |                              |                |
| Nome completo *                         |                        |                                   | Nome completo                   |                   |                              |                |
| Responsável Legal                       |                        |                                   |                                 |                   |                              |                |
| Nome completo                           |                        |                                   | CPF                             |                   |                              |                |
|                                         |                        |                                   |                                 |                   |                              |                |
|                                         |                        |                                   |                                 |                   |                              |                |

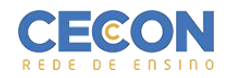

4. Escreva o município, em seguida escolha o curso e Turno.

#### 5. Escreva IEB Instituto Educacional Belo Horizonte e clique em Pesquisar

| Você pode pesquisar por municípi                                                                                                    | o, curso, turno ou instituiç                          | ão.                                        |                                              |                                                 |                |
|----------------------------------------------------------------------------------------------------|-------------------------------------------------------|--------------------------------------------|----------------------------------------------|-------------------------------------------------|----------------|
| A Seleção de um curso é obrigatório. Você po                                                                                               | derá escolher até 2 cursos.                           |                                            |                                              |                                                 |                |
| Atenção! Alunos EMTI podem realizar sua                                                                                                    | inscrição somente para os curse                       | os no período noturno.                     |                                              |                                                 |                |
| Atenção: Cursos com o turno <sup>"</sup> Integral" são<br>mais detalhes.<br>- Municipio                                                    | o cursos de finais de semana, oc                      | correndo nos turnos manhã e tarde aos      | sábados, podendo também ocorrer na sexta à r | noite, a depender do curso. Consulte a Matriz c | urricular para |
| BELO HORIZONTE                                                                                                    |                                                       | Curso Técnico                              |                                              | Manhã                                           |                |
| IEB Instituto Educacional Belo Horizonte<br>Abaixo estão todos os cursos ofertados com I<br>Clique no botão + para selecionar o curso de s | pase nos critérios que você pesqui<br>ua preferência. | sou. Verifique o município que oferece o c | urso antes de fazer sua escolha.             |                                                 | Pesquisa       |
|                                                                                                    |                                                       |                                            |                                              | Itens por página: 20 👻 0 de 0                   | < >            |
| Ourse Trianing                                                                                                    | Turno                                                 | Endereço Unidade                           | Instituição                                  | Município                                       |                |
| Curso Techico                                                                                                    |                                                       |                                            |                                              |                                                 |                |

Aparecerá o curso em vermelho abaixo.

# ATENÇÃO: Confira se é a Instituição é <u>IEB Instituto Educacional Belo Horizonte</u>, pois é a única opção para escolher o CECON BELO HORIZONTE.

| Atenção: Cursos com o turno "Integi<br>mais detalhes. | jral" são cursos de finais de semana, ocorrendo i                        | nos turnos manhã e tarde aos sábados, podendo também ocorre      | er na sixta à noite, a depender do curso. Consulte a Mat | triz curricular para |
|-------------------------------------------------------|--------------------------------------------------------------------------|------------------------------------------------------------------|----------------------------------------------------------|----------------------|
| Município                                             |                                                                          | Curso Técnico                                                    | Turno                                                    |                      |
| BELO HORIZONTE                                        |                                                                          | Técnico em Meio Ambiente                                         | Manhã                                                    | - 6. 5               |
|                                                       |                                                                          |                                                                  |                                                          | t                    |
| Instituição (Nome Fantasia)                           |                                                                          | ¬ /                                                              |                                                          | L. L.                |
| IEB Instituto Educacional Belo Horizonte              | e                                                                        |                                                                  |                                                          |                      |
|                                                       |                                                                          |                                                                  |                                                          |                      |
|                                                       |                                                                          |                                                                  |                                                          | Pesquisar            |
| Disponibilidade do Curso - Catálogo                   | io de Cursos                                                             |                                                                  |                                                          | 56                   |
|                                                       |                                                                          |                                                                  |                                                          |                      |
| Abaixo estao todos os cursos orertado                 | os com base nos criterios que voce pesquisou, venin                      | ique o município que oferece o curso antes de fazer sua escoina. |                                                          |                      |
| Clique no botão + para selecionar o cur               | rso de sua preferência.                                                  |                                                                  |                                                          |                      |
|                                                       |                                                                          |                                                                  |                                                          |                      |
|                                                       |                                                                          |                                                                  | Itens por página: 20 👻 1 -                               | 1 de 1 < >           |
|                                                       | Turno Endereco Unidade                                                   | Instituição                                                      | Município                                                |                      |
| Curso Técnico                                         |                                                                          | ranada                                                           |                                                          | Selecionar Curro     |
| Curso Técnico                                         | Pup Canaã 955 - Nova Gr                                                  |                                                                  |                                                          |                      |
| Curso Técnico<br>Técnico em Meio Ambiente             | Rua Canaă, 855 - Nova Gi<br>Manhă Belo Horizonte - Minas Gi<br>30431-270 | ierais IEB Instituto Educacional Belo Horizonte                  | Belo Horizonte                                           |                      |

7. Após clicar em selecionar o curso, aparecerá a confirmação do **Curso Escolhido,** confirme as informações e clique em avançar.

| IEB Instituto Educacional Belo Horizo   | onte                       |                                                                             |                                                  |                                |            |
|-----------------------------------------|----------------------------|-----------------------------------------------------------------------------|--------------------------------------------------|--------------------------------|------------|
|                                         |                            |                                                                             |                                                  |                                |            |
| Disponibilidade do Curso - <u>Catál</u> | ogo de Cursos              |                                                                             |                                                  |                                | Pe         |
| Abaixo estão todos os cursos oferta     | ados com base nos critério | s que você pesquisou. Verifique o município                                 | que oferece o curso antes de fazer sua escolha.  |                                |            |
| Clique no botão + para selecionar o     | curso de sua preferência.  |                                                                             |                                                  |                                |            |
|                                         |                            |                                                                             |                                                  | Itens por página: 20 💌         | 1-1 de 1 🗸 |
| Curso Técnico                           | Turno                      | Endereço Unidade                                                            | Instituição                                      | Município                      |            |
| Técnico em Meio Ambiente                | Manhã                      | Rua Canaă, 855 - Nova Granada<br>Belo Horizonte - Minas Gerais<br>30431-270 | IEB Instituto Educacional Belo Horizonte         | Belo Horizonte                 | 0          |
| Cursos Escolhidos                       |                            |                                                                             |                                                  |                                |            |
| Ordem de proferêncie 1                  |                            |                                                                             |                                                  |                                |            |
| ordeni de preferencia i                 | 10000                      | Rua Canaã 855 - Nova Granada                                                | a - Belo Horizonte/ Minas Gerais - CEP:30431-270 | IEB Instituto Educacional Belo | 0          |
| Técnico em Meio Ambiente                | Manhã                      |                                                                             |                                                  | Horizonte                      | -          |

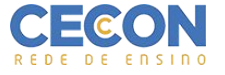

8. Faça uma última conferência de seus dados cadastrais, curso e instituição escolhida, marque os boxes abaixo e clique em **REALIZAR INSCRIÇÃO** 

| AS<br>RO                                                                                                    |
|----------------------------------------------------------------------------------------------------|
| Escolaridade do Candidato/Estudante: ENSINO SUPERIOR CONCLUÍDO Rede de Ensino: ESTADUAL Número Matrícula: NÃO POSSUI ID Simade: NÃO POSSUI Nome da Escola: Escola Estadual Do Tropical Candidato/Estudante possui emprego formal: NÃO |
| Candidato com Deficiência<br>NÃO POSSUI<br>Cursos Escolhidos                                                                                                    |
| Ordem de preferência 1   Técnico em Meio Ambiente Manhã Rua Canaã, 855 - Nova Granada - Belo Horizonte/ Minas Gerais - CEP:30431-270 IEB Instituto Educacional Belo Horizonte                                                         |
| Li e aceito todo o regulamento proposto na Resolução SEE Nº 4.794, de 22 de Novembro de 2022, bem como aquele apresentado neste processo de inscrição.                                                                                |
| Declaro ter pleno conhecimento das instituições e dos cursos aos quais me inscrevi.                                                                                                    |
| Declaro serem VERDADEIRAS, sob pena de nulidade da minha inscrição e matrícula, as informações aqui prestadas.                                                                                                    |
| Declaro que a Secretaria de Estado de Educação poderá compartilhar meus dados pessoais com a instituição escolhida, para fins de efetivação da matrícula.                                                                             |
| Declaro estar ciente que, durante a pandemia e o período de ensino remoto, preciso ter condições de acesso à formação a distância (dispositivo de acesso à internet e conexão)                                                        |
| < VOLTAR CANCELAR REALIZAR INSCRIÇÃO                                                                                                    |

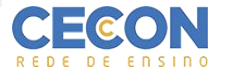